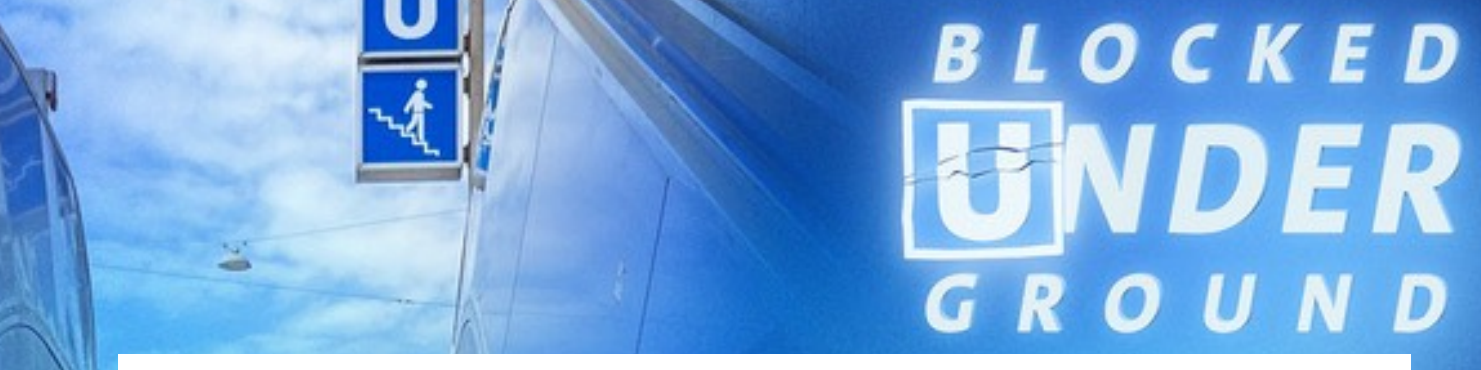

## Audiowalk für iOS: BLOCKED UNDER GROUND - Ambisonics

| VORBEREITUNG |                                                                                                    |                                                                                                    |  |
|--------------|----------------------------------------------------------------------------------------------------|----------------------------------------------------------------------------------------------------|--|
| 1            | IPhone und ggf. Kopfhörer aufladen<br>der Walk verbraucht je nach Telefon ca. 40% Akku                |                                                                                                    |  |
| 2            | Die App ECHOES über <u>diesen Link</u> oder folgenden QR Code herunterladen                           |                                                                                                    |  |
|              |                                                                                                    |                                                                                                    |  |
| 3            | 3 App öffnen und das Intro skippen.                                                                   |                                                                                                    |  |
| 4            | 4 folgende Frage beantworten                                                                          |                                                                                                    |  |
|              | Darf "ECHOES" deinen Standort verwenden Beim Verwenden d                                              | ler App erlauben                                                                                                    |  |
| 5            | 5 Falls der Walk nicht auf dem Start-Screen zu sehen ist da oben "BLOCKED UNDER GROUND" suchen        | Falls der Walk nicht auf dem Start-Screen zu sehen ist dann über die Suche rechts oben "BLOCKED UNDER GROUND" suchen |  |
| 6            | 6 folgende Fragen beantworten                                                                         |                                                                                                    |  |
|              | "ECHOES" möchte auf deine Bewegungs- und Erlauben<br>Fittnessdaten zugreifen                          |                                                                                                    |  |
|              | Darf "Echoes" Bluetooth-Geräte suchen? Erlauben                                                       |                                                                                                    |  |
| 7            | 7Audiowalk herunterladen<br>Der Walk hat eine Größe von 185,5 MB. Ggf. empfiehlt sich ein lokales WLa | Audiowalk herunterladen<br>Der Walk hat eine Größe von 185,5 MB. Ggf. empfiehlt sich ein lokales WLan                |  |
|              | BLOCKED UNDER GROUND -<br>Ambisonics 3D                                                               | Choose audio quality $\qquad 	imes$                                                                                  |  |
|              | 3D Walk • München                                                                                     | BASIC                                                                                                    |  |
|              | Regine Elbers // Bayerischer Rundfunk                                                                 | PREMIUM                                                                                                    |  |
|              | (··) STREAM WALK < (+1,16 GB)                                                                         | PROFESSIONAL                                                                                                    |  |
|              | BLOCKED UNDER GROUND -<br>Ambisonics 3D                                                               | аладания и адабля на адабля на на на на на на на на на на на на на                                                   |  |
|              | 3D Walk • München                                                                                     |                                                                                                    |  |
|              | (A) Regine Elbers // Bayerischer Rundfunkt                                                            |                                                                                                    |  |
|              |                                                                                                    |                                                                                                    |  |
| Alle         | Alles ist vorbereitet und Sie sich können zum Max-WeberPlatz bewegen.                                 |                                                                                                    |  |

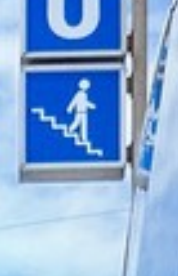

## BLOCKED **BLOCKED GROUND**

### Audiowalk für iOS: BLOCKED UNDER GROUND - Ambisonics

#### ANMERKUNG:

Diese Ambisonics 3D-Variante ermöglicht mit iPhones neuerer Generation, sowie Airpods neuerer Generation eine Headtracking-Funktion und damit ein noch intensiveres räumliches Erlebnis. Allerdings gibt es an verschiedenen Stellen des Audiowalk programmbedingte Fehler, die einen Neustart des Audiowalk bedingen. Weitere Infos dazu in diesem Dokument. (Echoes ermöglicht Ambisonic und Headtracking als eine der wenigen Audiowalk-Entwicklungen)

#### AM U-BAHN-PAVILLION, MAX-WEBER-PLATZ IN MÜNCHEN:

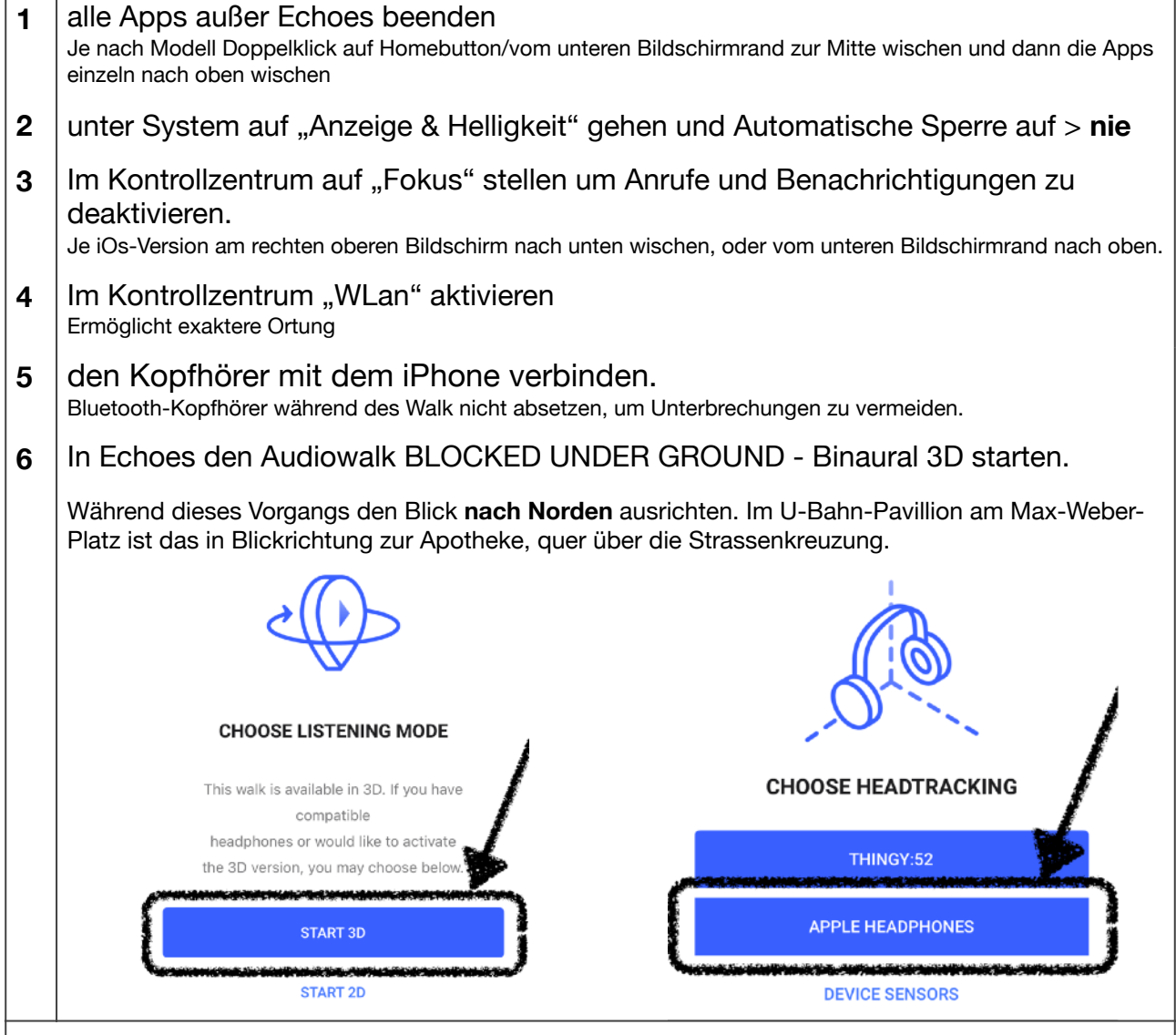

Auf der folgenden Seite sind bekannte Bugs entlang der Route und deren Lösung beschrieben.

# BLOCKED **FINDER** GROUND

Audiowalk für iOS: BLOCKED UNDER GROUND - Ambisonics

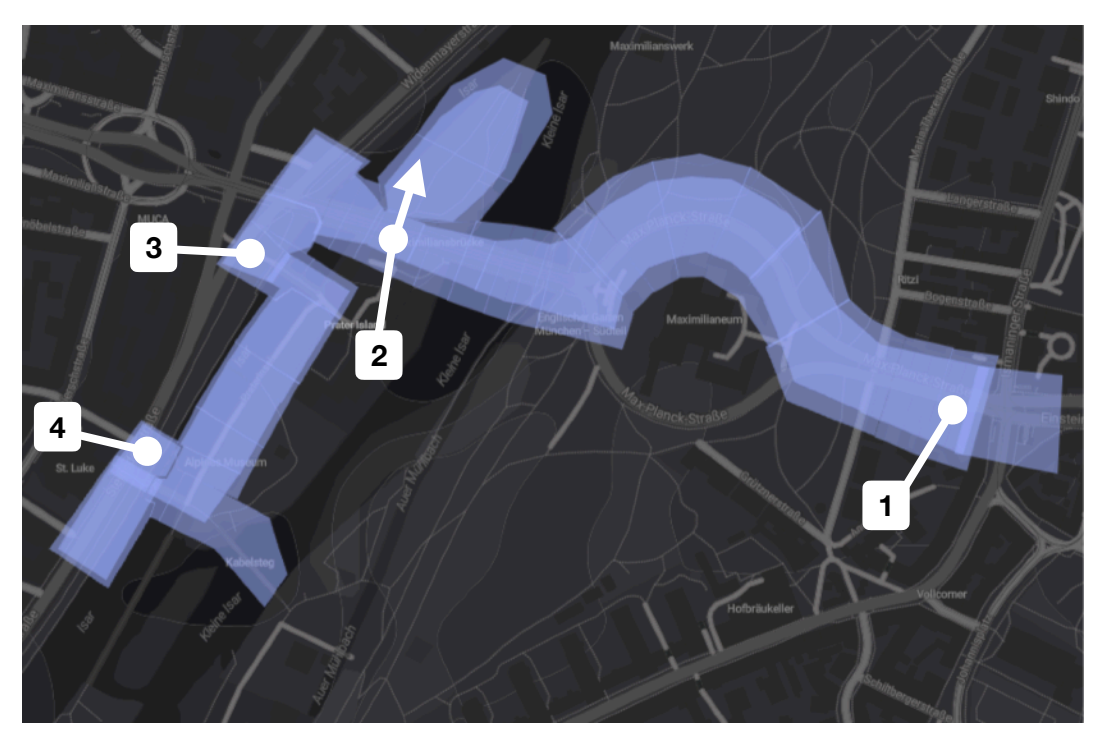

1

**Problem:** Die Atmo (Regen) löst nicht immer aus. **Lösung:** einfach weiterlaufen.

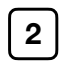

3

**Problem:** Der Dialog (Johanna trifft auf den THW-Mitarbeiter) löst nicht immer aus. Nur Atmo hörbar. **Lösung:** einfach in Pfeilrichtung laufen.

Problem: Der Dialog ( Johanna trifft auf Taxifahrerin) löst nicht immer aus. Nur Atmo hörbar. Die folgenden Szenen spielen erst, wenn dieser Track gespielt hat.

Lösung: Walk neu starten.

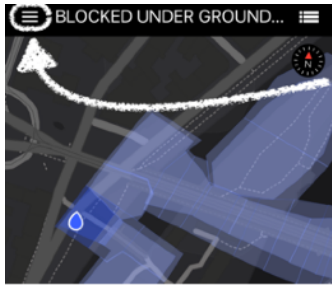

Der Walk findet sich im Menü unter "downloaded walks"

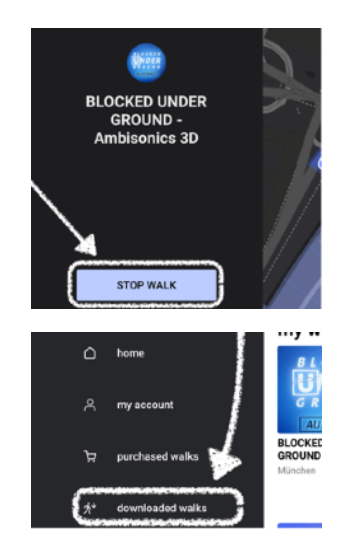

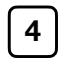

**Problem:** Dialog (Rettung Abdenours) ist nur sehr leise und nicht räumlich zu hören. **Lösung:** einfach Weiterhören, die nächste Szene sollte wieder normal hörbar sein. Neustart ebenfalls möglich. Dann aber wieder zurück zur Weide an der anderen Seite des Flusses. Die Tracks spielen nur nacheinander.